## csvデータによる商品情報追加の手順

本アプリに商品情報を登録するには、 「csvデータ」をご使用いただくのが便利です。

「csvデータ」とは、情報を「,」(半角カンマ)で区切った 標準テキストデータのことです。

■表計算ソフトでは、 「csv書き出し(カンマ区切り)」などの保存機能を使って作成できます。

■表計算ソフトがない場合、 文字が打てる「メモ」系アプリケーションでも簡単に作成できます。

※「標準テキスト」(画像やフォント情報が含まれないテキスト)を 使用してください。

## 1. パソコン等で、商品のcsvデータを作る

本アプリで使用するには、1商品につき4項目のデータを並べます。

# 「商品カテゴリー」、「商品名」、バーコード、価格

の順に、データを打ち込みます。 各項目の間には「,」(半角カンマ)を入れ、1商品の情報が終わったら改行します。 csvデータの作成例:

| <ul> <li>         ・・・・・・・・・・・・・・・・・・・・・・・・・・・・・</li></ul> |
|-----------------------------------------------------------|
| 書籍,月刊〇〇〇〇〇,1234567891234,580                              |
| 書籍,ライトノベル〇〇3巻,1357924680135,760                           |
| 書籍,000コミック,2468135790246,500                              |
| 雑貨,000ぬいぐるみ(小),5678901234567,880                          |
| 雑貨,000ぬいぐるみ(大),1234567123456,1600                         |
|                                                           |
|                                                           |
|                                                           |
|                                                           |
|                                                           |
|                                                           |
|                                                           |
|                                                           |
|                                                           |
|                                                           |
|                                                           |
|                                                           |
|                                                           |
|                                                           |

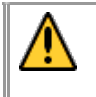

※バーコード・価格には半角数字を使い、 「¥」マークや三桁カンマは入れないでください。

■一部の項目を使わない場合、 該当部分に何も入力せず半角カンマだけを打ちます。

(例)バーコードを使わない場合

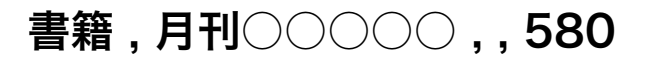

2. データをiPhone / iPadへ送る

作成したcsvデータを、メールの本文に貼り付けるか、 添付ファイルとして<mark>送ります</mark>。

※添付する場合は、iPhone/iPadで開けるデータ形式にしてください。

## 3. csvデータをコピーする

iPhone/iPad上で、受け取ったcsvデータを**コピー**します。

| iPad ᅙ                                                                                                 | 15:23                                                                                                    |  | O | 86 % 🔳 |
|----------------------------------------------------------------------------------------------------|----------------------------------------------------------------------------------------------------|--|---|--------|
| 受信トレイ (1)                                                                                              | 1/50                                                                                                    |  | - | Ø      |
| 差出人:                                                                                                   |                                                                                                    |  |   | 詳細     |
| <b>(件名なし)</b><br>2011年12月15日 15:23                                                                     | <u>⊐к-</u>                                                                                                    |  |   |        |
| ●<br>書籍,ライトノベル○○3巻,<br>書籍,ライトノベル○○3巻,<br>書籍,○○○コミック, <u>246813</u><br>雑貨,○○○ぬいぐるみ(小)<br>雑貨,○○○ぬいぐるみ(大) | 07891234,580<br>1357924680135,760<br>00<br>00<br>00<br>00<br>00<br>00<br>00<br>00<br>00<br>00<br>00<br>00<br>0 |  |   |        |

4. レジアプリに情報を登録する

本アプリを起動します。

右下のインフォメーションボタンをタップし、「商品登録」を選びます。

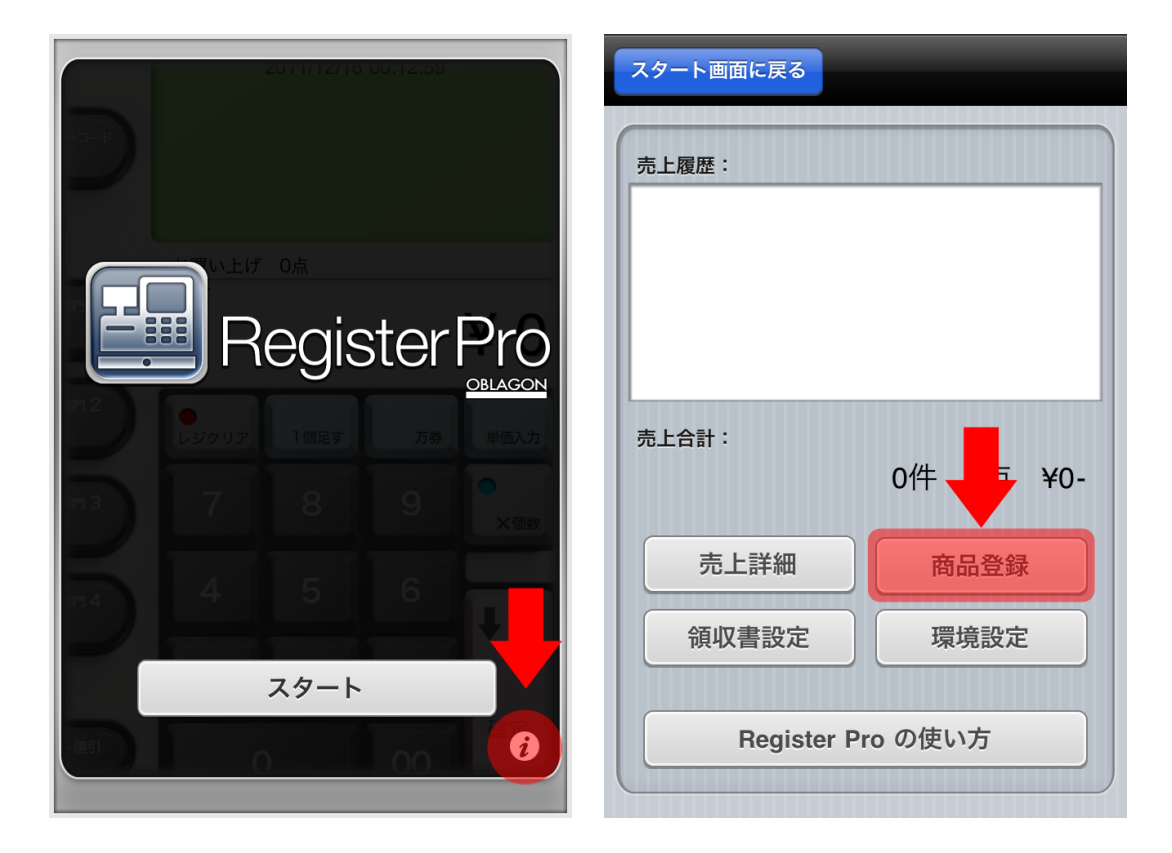

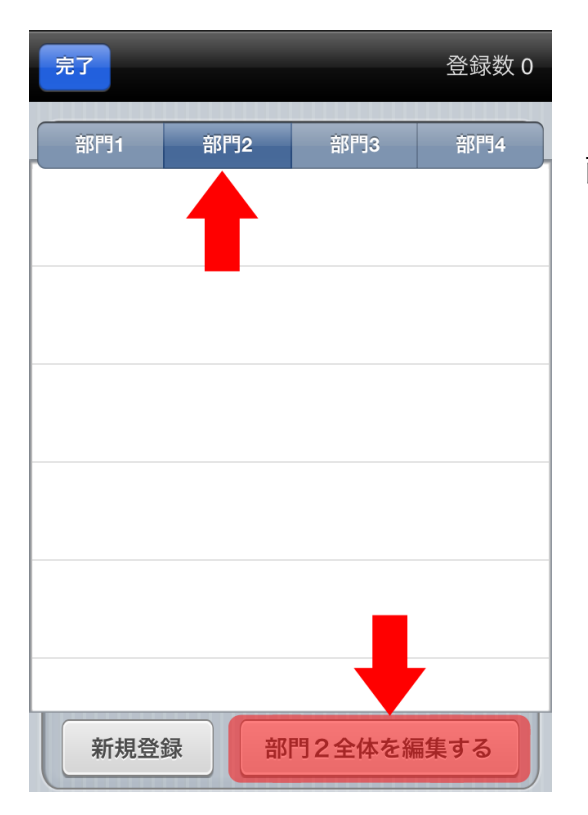

商品情報を追加したい**「部門」**を選び、 「部門〇全体を編集する」をタップ します。

### 「コピーからデータ追加」をタップすると、自動的に商品情報が追加されます。

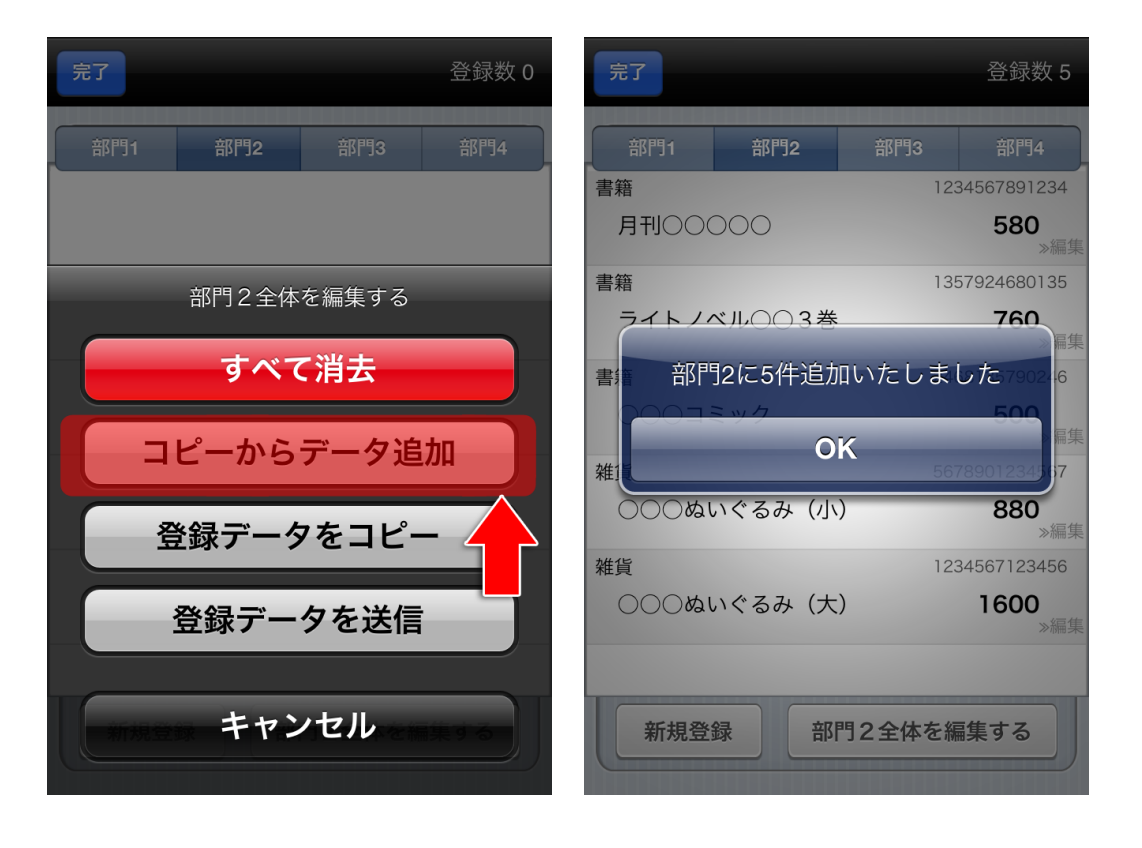

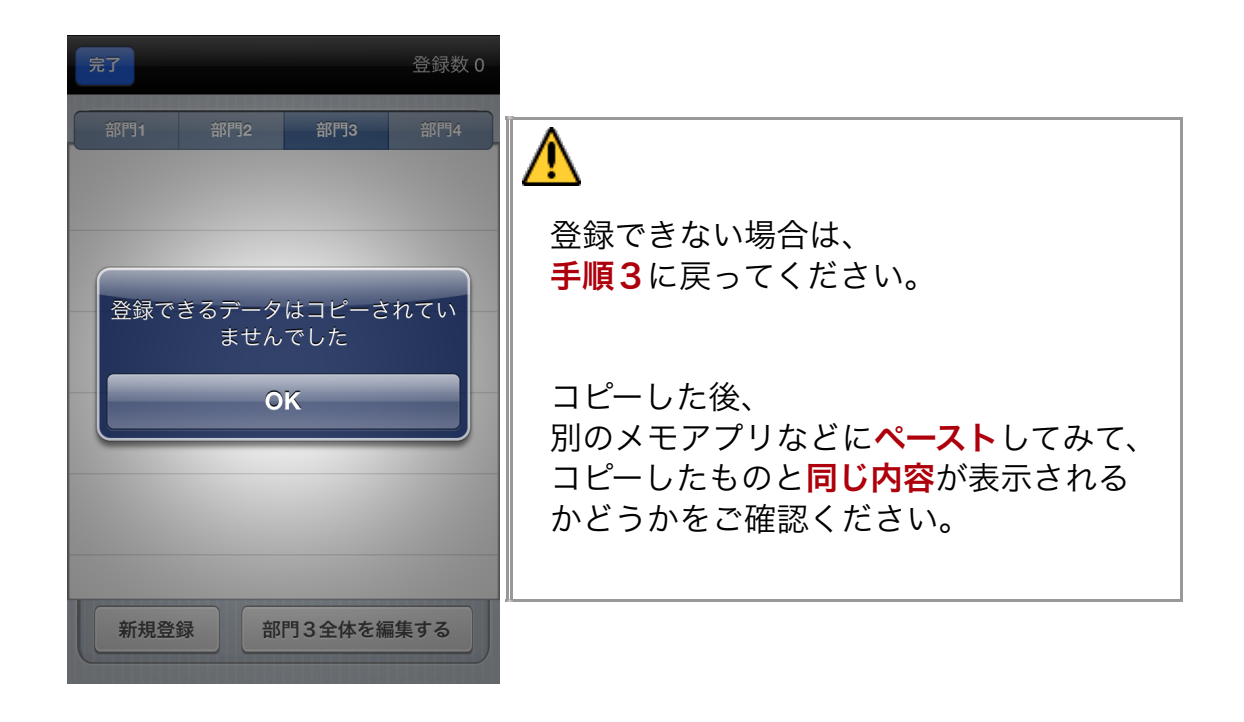

#### レジスターPro -RegisterPro- for iPhone csvデータによる商品情報追加の手順PDF Ver.1.0.0 (2011/12/15)

OBLAGON: <u>http://oblagon.jp</u> レジスターPro -RegisterPro-: <u>http://oblagon.jp/iphone\_register\_pro/</u>